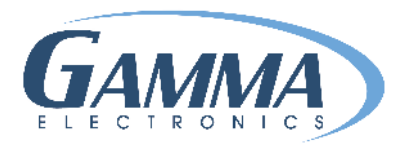

# HOW TO SET UP YOUR BOLT PRINTER

#### **STEP 1: PLUG IN PRINTER AND POWER UP VIA USB**

#### **STEP 2: DOWNLOAD DRIVER FROM**

## https://www.gammaelectronics.net/software-and-drivers/

## STEP 3: SELECT DOWNLOAD BOLT DRIVER AND CLICK RUN GENERIC DRIVER FILE

# STEP 4: AGREE TO THE LICENSE AGREEMENT AND RUN DRIVER WIZARD

| Windows Printer Drivers                                                                                                    | × Windows Printer Drivers ×                                                                                                    |
|----------------------------------------------------------------------------------------------------|----------------------------------------------------------------------------------------------------|
| License Agreement Please read the following license agreement carefully.                                                                                                    | Installation Information         SEAGULL           Follow the instructions below to install the software.         Follow the instruction below to install the software.                                                                                                    |
| WINDOWS PRINTER DRIVER     LICENSE AND LIMITED WARRANTY  Seagull Scientific, Inc. ("Seagull") grants you a non-exclusive license to use the     accompanying Windows Printer Driver(s) and related documentation ("Seagull     Software"), subject to the following provisions. You assume full responsibility for the     selection of the Seagull Software to achieve your intended results, and for the     installation, use, and results obtained from the Seagull Software.  Both the software and the related material are Copyrighted and are protected by law. Title to and all rights and interests in the Seagull Software, wherever resident and on     whatever media, are and shall remain the property of Seagull. Euchtempore, by using | <ul> <li>Instructions</li> <li>After the drivers are unpacked, install them using the Driver Wizard.</li> <li>Options</li> <li>Run Driver Wizard after unpacking drivers</li> <li>Read installation instructions (contained in 'Installation_Instructions.html')</li> </ul> |
| O I do not accept the terms in the license agreement                                                                                                    |                                                                                                    |
| < Back Next > Cance                                                                                                    | el < Back Finish Cancel                                                                                                    |

# STEP 5: SELECT INSTALL PRINT DRIVERS IN THE SEAGULL DRIVER WIZARD AND SELECT PREFERRED PORT (USUALLY USB)

| Seagull Driver Wizard | ×                                                                                                    | Seagull Driver Wizard                                                                                                    | ×      |
|-----------------------|----------------------------------------------------------------------------------------------------|----------------------------------------------------------------------------------------------------|--------|
|                       | Welcome to the Seagull Driver<br>Wizard                                                                                    | Connect Printer<br>The printer should be connected before continuing installation.                                                                                                    | Î      |
|                       | This wizard helps you install and remove printer drivers.                                                                  | How is this printer going to be attached?                                                                                                    |        |
|                       | What would you like to do?<br>Install printer drivers<br>Upgrade printer drivers<br>Remove printer drivers                 | <ul> <li>○ USB</li> <li>○ Network (Ethernet or WiFi)</li> <li>④ Other (such as Parallel or Serial)</li> <li>Instructions:         <ol> <li>1. Connect your printer to the PC.</li> <li>2. Turn the printer on.</li> <li>3. Press Next to continue.</li> </ol> </li> </ul> | ^      |
|                       | Please save all work and close all applications before<br>proceeding. This process may require Windows to be<br>restarted. |                                                                                                    | ~      |
|                       | < Back Next > Cancel                                                                                                    | < Back Next >                                                                                                    | Cancel |

# **STEP 6: SELECT BARCODE PRINTER TT059-6G**

| Seagull Driver Wizard X                                                                                                    | Seagull Driver Wizard X                                                                                                    |
|----------------------------------------------------------------------------------------------------|----------------------------------------------------------------------------------------------------|
| Specify Printer Model<br>The manufacturer and model determine which printer driver to use.                                                                                                    | Specify Printer Name<br>Names are used to identify the printer on this computer and on the network.                                                                        |
| Specify the model of your printer.                                                                                                    | Enter a name for this printer.                                                                                                    |
| Printer Model                                                                                                    | Printer name: Bar Code Printer TT059-6G                                                                                                    |
| Bar Code Printer TT059-5G<br>Bar Code Printer TT059-6C<br>Bar Code Printer TT2059-6G<br>Bar Code Printer TT2205<br>Bar Code Printer TT3204<br>Bar Code Printer TTP-442<br>Bar Code Printer TTP-442E | Use this printer as the default printer<br>Specify whether or not you want to share this printer with other network users. When<br>sharing, you must provide a share name. |
| Source: C:\Seagull Browse<br>Version: 7.3.8 M-3 (09/21/2015)                                                                                                    | O Share name: Bar_Code_Printer_TT059-6G_#2                                                                                                    |
| < Back Next > Cancel                                                                                                    | < Back Next > Cancel                                                                                                    |

# STEP 7: SPECIFY PORT (USUALLY USB1)

# ENTER NAME FOR PRINTER - Bar Code Printer TT059-6G

#### **CLICK FINISH**

**STEP 8: DOWNLOAD SOFTWARE** 

#### LOOK FOR LINK TO DOWNLOAD SOFTWARE, IT WILL BE EMAILED

#### **CLICK ON LINK TO DOWNLOAD**

**INPUT LICENSE CODE** 

CONTACT US IF HELP IS NEEDED:

# CUSTOMERSERVICE@GAMMAELECTRONICS.NET

909.860.1479

# **Property of Gamma Electronics Inc.**

2818 Metropolitan Place, Suite A Pomona, CA 91767 www.gammaelectronics.net